## 通知情報一覧(納入企業向け)

概要 でんさいの受取に関する通知を照会します。

1.メニュー選択画面

| G 群馬銀行                                                                                                    | ぐんぎんでんさいネット                                                                                                    |                                    |
|----------------------------------------------------------------------------------------------------|----------------------------------------------------------------------------------------------------|------------------------------------|
| メニュー選択                                                                                                    |                                                                                                    | SCKKLI11                           |
| ○判用になるメニューを選択してくだき<br>メニュー選択<br>通常メニューへ<br>簡易メニューへ                                                                    | に、<br>でんさいのお取引 (発生記述 線) 職記録等)をご利用の方<br>へたさいの受取のみご利用の方(納入企業積可け)                                                                                                    | <b>簡易メニューヘボタン</b> をクリックしてく<br>ださい。 |
| 2. トップ画面                                                                                                    | •                                                                                                    | 通常画面に切替える<br>場合にクリックしてく<br>ださい。    |
| GB 群馬銀行                                                                                                    | ぐんぎんでんさいネット                                                                                                    |                                    |
| トップ                                                                                                    |                                                                                                    |                                    |
| トップ(納入企業向け)                                                                                                    |                                                                                                    | SCCTOP11180                        |
| ■群馬銀行からのお知らせ                                                                                                    |                                                                                                    |                                    |
| でんさいネット業務規程および                                                                                                    | 業務規程細則の一部改正予定のお知らせ                                                                                                    | ]                                  |
| でんさいネット業務規程および業                                                                                                    | 「務規程細則の一部が改正されますので、必ずご確認ください。                                                                                                    |                                    |
| 電子記録債権法の一部改正<br>の一部を改正する法律(平成2)<br>関関の電子記録債権の移動を<br>上記の記録機関変更記録に<br>記公布日から1年以内に施行<br>株式会社会報電子債権ネット<br>が改正される予定ですので、お多 | を含む「精細動性技術の建築等の環境変化に対応するための銀行法等<br>9年6月5日とかり1以下下で2015上以ういたはいて、電子機構造構築<br>可能とするための記念稀細胞変更記録いの手技等等が規定されました。<br>対応するためには相応の準備期間が必要であり、改正法の施行時点(上<br>下型)においては記録稀細胞変更記録を現的扱わないこととすること等(低)(年)、<br>つ つ業務規模および業務規程細則(以下「業務規程等」という。)の一部<br>05 せいたします。 |                                    |

| ■ <i>ご</i> 案内(通知情                               | +E)                      |                                      |                                           |                       |       |                           |                                      |                                             |
|-------------------------------------------------|--------------------------|--------------------------------------|-------------------------------------------|-----------------------|-------|---------------------------|--------------------------------------|---------------------------------------------|
| 」債権の受取に限                                        | まっご案内 - 1f               | ŧ                                    |                                           |                       |       |                           |                                      |                                             |
| 詳細                                              | ご案内日時                    | <b>ቃ</b> イトル                         | 債務者/譲渡)                                   | し 振出<br>支払            | 日/譲渡日 | 18 M A                    | 45/775                               | 通知管理番号<br>記録番号                              |
| 2011<br>1 1:5                                   | 9/11/08<br>i8            | 受取 ぐ,                                | んぎん工業株式会社                                 | 2019//<br>2019/1      | 上記一覧  | 以外の受取<br>図する場合に<br>クロックレイ | に関する通<br>は <mark>通知情報</mark><br>イださい | 知<br>28201911080000049<br>00K6R200000100009 |
| 保有債権の確認                                         | 2                        | <i>6.</i>                            |                                           |                       |       |                           |                                      |                                             |
| 保有債権一                                           | 111 自身の                  | 候有する債権情報                             | を確認します。                                   |                       |       |                           |                                      |                                             |
| +今71021                                         |                          |                                      |                                           |                       |       |                           |                                      |                                             |
| - AOL 14091                                     |                          |                                      |                                           |                       |       |                           |                                      |                                             |
| ト完了取引があり;                                       | ます。                      |                                      | web stands to the Address of              |                       |       |                           |                                      |                                             |
| 完了取引があり;<br>画上部の「通常」                            | ます。<br>メニューヘリボタンを        | 押して、後続の操作                            | たための                                      |                       |       |                           |                                      |                                             |
| 完了取引があり:<br>両上部の「通常」<br>未完了                     | ます。<br>メニューヘリボタンを<br>7取引 | 押して、後続の操作<br>件数(件)                   | 邦根間近                                      | 期限切れ                  |       |                           |                                      |                                             |
| 完了取引があり。<br>適上部の「通常<br>未完了<br>軽忍待ち取引            | ます。<br>メニューヘ」ボタンを<br>7取引 | 押して、後続の株子<br>件数(件)<br>0              | Fを実施していたさい。                               | <b>期限切れ</b><br>0      |       |                           |                                      |                                             |
| (売了取引があり、<br>前面上部の「通常<br>未完」<br>承認待ち取引<br>差戻し取引 | ます。<br>メニューヘ」ボタンを<br>7取引 | <b>押して、後続の操作<br/>件数(件)</b><br>0<br>0 | ● 2010年2010年2010年2010年2010年2010年2010年2010 | <b>期限切れ</b><br>0<br>0 |       |                           |                                      |                                             |

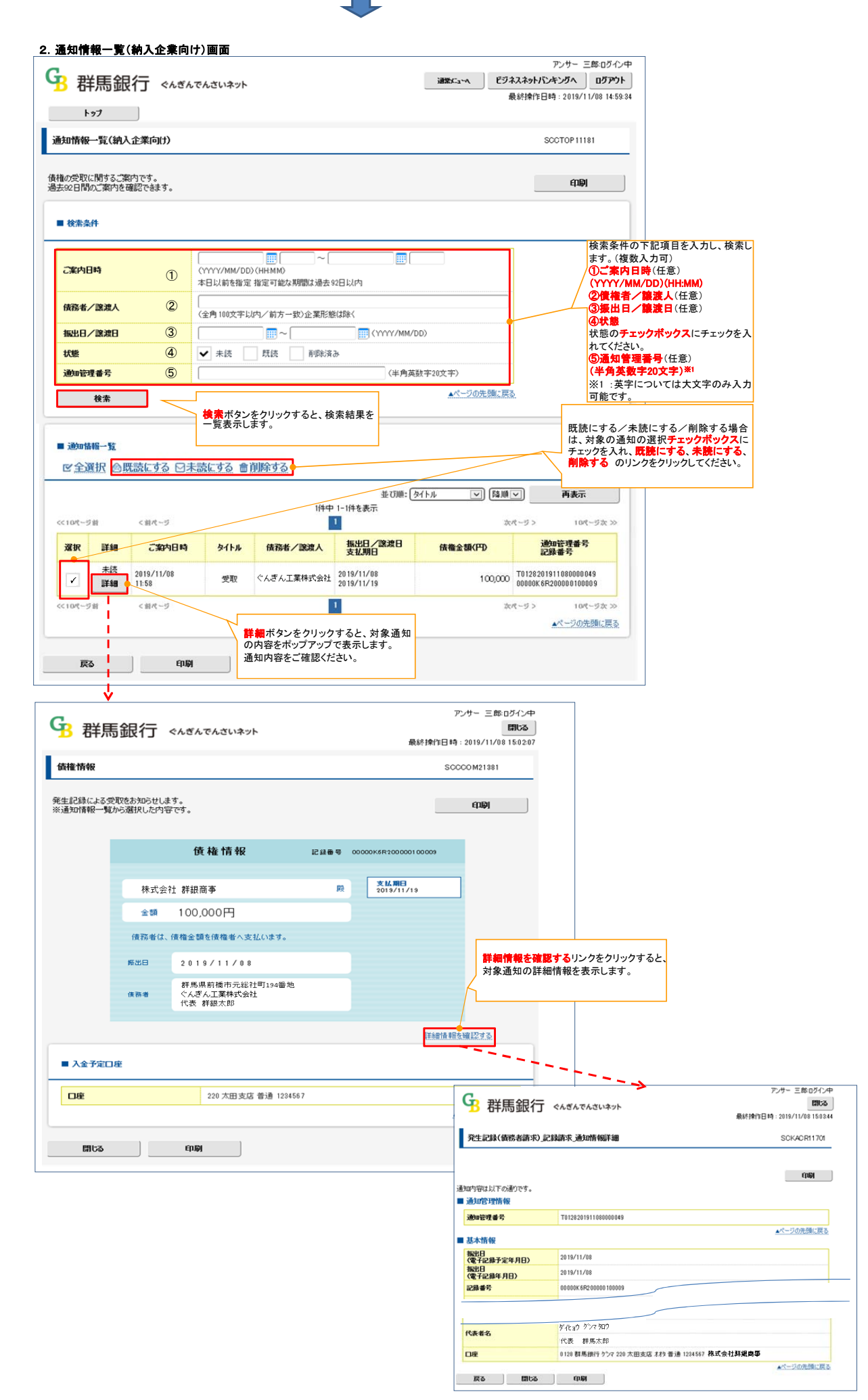